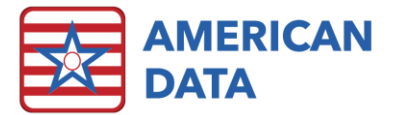

# **ECS Version 10.1.3.4**

| Version: 10.1.3.4                  | Safety Issues: None                         |
|------------------------------------|---------------------------------------------|
| Minimum Version Required: 10.1.2.2 | Average Expected Down Time: 5-15<br>Minutes |
| Pre-Release Date: -                | Type: Patch                                 |
| Official Release Date: 4/28/2020   | Support Documentation: What's New 10.1.3.0  |
|                                    | •                                           |

Special Instructions: None

## Improvements

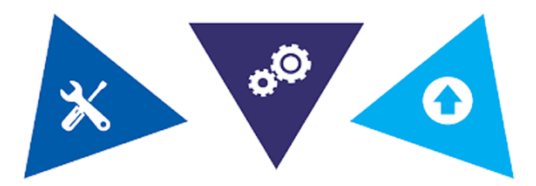

### The following bugs in versions 10.1.3.2/10.1.3.3 have been corrected:

- If users had not yet received a fix from clinical to be able to successfully save medication orders, this version will correct that problem.
- Question I0020B on the MDS will flag when left blank or when a Return to Provider code is listed.
- False fatal edits -3941 (section A), -3660 (section C), -3926 (section N), -3841 (section K), -3816 (section K), and -3802 (section Z) will no longer trigger incorrectly on the MDS.
- MS specific databases will be able to print past section GG of the MDS.
- If completing a 5-day MDS for purpose of Medicare Replacement and printing section GG utilizing *Other Payer*, all answers will display on the printed form correctly.
- View tasks loaded in ECS mobile with a set number of days for a lookback will display correctly.
- If a client is in multiple different locate filters today, these will now update correctly in ECS Mobile.
- Users are able to successfully utilize the *Send Script* feature to send emails/messages out of ECS.

### The following bugs in version 10.1.3.1 have been corrected:

• Users are now able to utilize the *Clients* button on the MDS Transmit screen to create their batch files for transmission.

#### The following bugs in version 10.1.3.0 have been corrected:

• On a combined PPS Discharge and a discharge tracking MDS, edit number 3924 will no longer trigger incorrectly. Any additional audit errors the user was then presented with when skipping this error have also been corrected.

### The following bugs in version 10.1.2.2 have been corrected:

- MDS related fixes:
  - The printout for Section I will accurately display when I0100 has been checked.
  - Section GG skip patterns have been corrected on Medicare Replacement assessments
  - Where the Target Date is displayed in the lower left-hand corner, this will now display in the correct format.
  - NTA comorbidity table has been updated.
  - MDS tables related to COVID-19 that were released on 4/1/2020 have been included (MDS VUT (V3.3.0) and PDPM Grouper (V1.0004)).
- New NCCI Edit Tables effective 4/1/2020 have been included.
- Navigating to American Data ECS > Help > Videos will no longer produce an error message.
- If a general report task has only Sign Tasks attached, but no Reports, it will now run as intended.
- Printed Journal reports will again have the Site name listed in the footer.
- PDPM Analyzer fixes:
  - Issue with exporting the PDPM Analyzer report has been resolved.
  - Drawing errors have been resolved.
  - The order in which the assessments appear has been changed to display them in chronological order.
- We have increased the speed of loading the Document from Table tasks as well as the import process.

# Accessing The Updates

| Client Sign On                                        | Updates are available on the Client Sign On portion of our website. ( <u>https://www.american-data.com/signon/</u> ). Or, if you have the proper user rights, go to Help > Update in ECS. On                                              |
|-------------------------------------------------------|----------------------------------------------------------------------------------------------------|
| Facility ID Number                                    | the Client Sign On page, enter the following information and                                                                                                    |
| ECS Serial Number (Hyphens Included)                  | then click Logon.                                                                                                    |
| Your Name                                             | 1.) <b>Facility ID Number</b> . You can find this number in ECS<br>under <b>File</b> > <b>Setup</b> > <b>Settings</b> > <b>Site Settings</b> . The<br>facility ID number is the number in the ID field on the ID<br>tab.                  |
| Home Updates ECS9 Updates ECS10 Update Co             | <ul> <li>2.)ECS Serial Number. You can find this number on the Authorization screen, which is the first screen that appears after launching ECS. Make sure to include the hyphens (e.g., 0104-2323-00).</li> <li>3.)Your Name.</li> </ul> |
| AMERICAN DATA<br>Client Sign On - Technical Resources | Once logged into the Client Sign On, click on the <b>Updates</b> tab.<br>Each update will contain the appropriate documentation.                                                                                                    |

## **Install Instructions**

- 1. Download the file. Choose Save to Disk.
- 2. Go to the location where you saved the file.
- 3. Double-click on the file name. This will start the installation and will open ECS Update and a pre-update checklist.
- 4. Check the path where the file will be installed. This will start the installation process and guide you through the next steps. For example, if ECS is located at J:\ECS, then you should install to J:\ECS. (Change only if necessary).
- 5. Verify the update path; this should be set by default with typically no need to change this setting.
- 6. After clicking **Next**, the update begins its automated process, and no user interaction is necessary unless specified or complete.
- 7. Click Finish.
- (Optional) Any clients using Citrix or Terminal Services should log on to the console of these servers with users still out of ECS and launch ECS as a network admin. This copies the latest program files applied during the update. Once the login screen appears, other users can log back in to ECS.

## Stay Connected

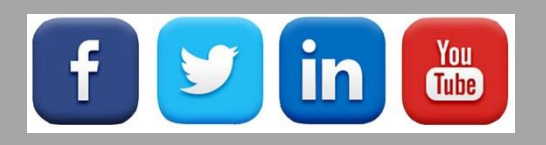

Quick Links: <u>Client Sign On</u> I <u>ECS User Forum</u> I <u>tech@american-data.com</u>

How are we doing? Please send your feedback! <u>-Click Here-</u> to email us your feedback.